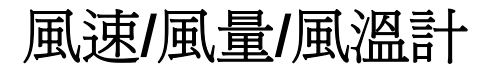

# AVM-05/AVM-07

# 使用手冊

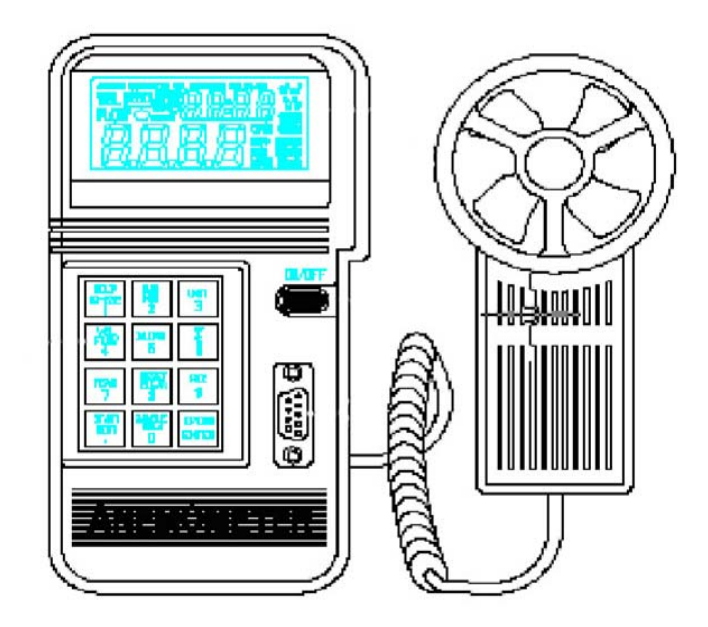

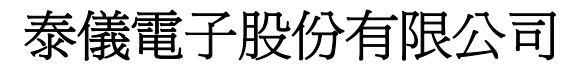

上海奔普仪器科技有限公司

开户行:中国民生银行上海分行闵行支行

帐号: 0213014170009247

地址:上海市沁春路1366弄38号803室

电话: 021-31266107 传真: 021-54833210

网址: http://www.17360.cn

|                                       | (頁次) |
|---------------------------------------|------|
| Ⅰ. 特點                                 | 1    |
| Ⅱ.                                    |      |
| □                                     |      |
| II.2 LCD 螢幕顯示                         |      |
| Ⅲ. 操作說明                               | 7    |
| III.1 風速測量 (參照 figure 2)              | 8    |
| Ⅲ.2 風溫測量                              | 8    |
| Ⅲ.3 風量測量 (瞬間風量)                       | 8    |
| Ⅲ.4 風量測量 (2/3 最大風量)                   |      |
| Ⅲ.5 風量測量 (平均風量)                       |      |
| Ⅲ.6 保留讀值                              | 10   |
| Ⅲ.7 找出最大值或最小值                         | 10   |
| Ⅲ.8 記錄單筆資料 (取樣時間=0)                   | 10   |
| Ⅲ.9 連續記錄資料 (取樣時間≠0)                   | 11   |
| Ⅲ.10 逐筆讀取儲存在記憶體中的資料                   | 11   |
| Ⅲ.11 讀取儲存在記憶體中的某一筆資料                  | 11   |
| III.12 透過 RS-232C 傳送資料到 PC (限 AVM-07) | 11   |
| III.13 傳送到 RS-232 的 15 個位元的資料格式       |      |
| III.14 下載資料至 PC (限 AVM-07)            | 13   |
| III.15 儲存在記憶體中的資料格式                   |      |
| Ⅲ.16 清除儲存在記憶體中的所有資料                   | 14   |
| Ⅳ. 規格                                 | 15   |
| Ⅴ. 更換電池                               | 17   |
| Ⅵ. 維護與清潔                              | 17   |

目 錄

# I. 特點

- ■靈敏精確
- 可測風量 (CMM, CFM)
- 可測風速 (m/s, ft/min, knots, km/hr, mph)
- 可測風溫: °C/ °F切溫
- 取樣時間由按鍵設定
- 操作容易
- LCD雙顯示 (VEL + Temperature, FLOW + AREA)
- 大型17mm 9999位LCD顯示
- 內建電池電壓不足指示
- 最大值 (MAX), 最小值 (MIN), 讀值鎖定 (HOLD) 功能
- ■可記錄2000筆記錄
- RS-232C界面 (僅限AVM-07)
- 可另外選購熱感應式印表機,型號為310XP或300XP (僅限AVM-07)

警告:本風速計僅供量測之用,它不是監測儀器。請勿長時間放置 在高溫的環境中;而且在超過15m/s的環境下使用本風速計 不要超過1分鐘。

# II. 面板說明

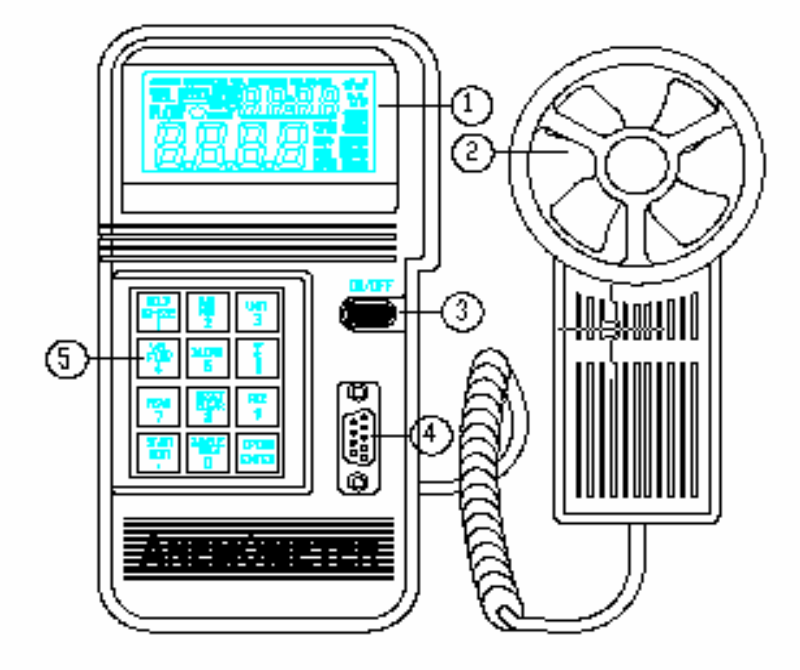

Figure 1

- ① LCD 螢幕顯示
- 2 風扇
- ③開/關按鍵
- ④ RS-232C通訊界面
- ⑤ 功能/數字鍵

# II.1 按鍵說明

#### 1/ HOLD/ RS-232:

- \* 數字1按鍵
- \* 按下此鍵可保留LCD螢幕顯示的讀值
- \* 按此鍵並同時開啓風速計電源就可透過RS232C與PC連線 (限AVM-07)

### 2/ MAX/ MIN:

- \* 數字2按鍵
- \* 按下此鍵可啓動最大值功能或最小值功能,風速計會記錄下測量期間內 的最大值或最小值

#### 3/ UNIT:

- \* 數字3按鍵
- \* 按下此鍵就可選擇風速的單位 (m/s, ft/min, Knots, Km/hr, 或mph), 或按下此鍵選擇風量的單位 (CFM或CMM)

### 4/ VEL/ FLOW:

- \* 數字4按揵
- \* 按下此鍵就可選擇測量風速(VEL)或風量(FLOW)

#### 5/ D. Load:

- \* 數字5按鍵
- \* 按下此鍵就可下載資料到PC (限AVM-07)

### 6/ °C/ °F:

- \* 數字6按鍵
- \* 按下鍵就可選擇風溫的顯示單位 (℃或 °F)

#### 7/ READ:

- \* 數字7按鍵
- \* 按下此鍵就可讀取儲存在風速計內的資料

### 8/ RESET/ CLEAR:

- \* 數字8按鍵
- \*按下此鍵就可離開"讀取風速計儲存資料"模式
- \*按此鍵不放且同時開啓風速計電源,就能清除風速計內儲存的所有資料

### 9/ REC: Number 9.

- \* 數字9按鍵
- \*按下此鍵就會開始記錄資料;或記錄一筆資料(取樣時間為0)

# **Option/ Enter:**

\* 按下此鍵就可選擇測量風量的方法 (2/3最大風量測量法,平均風量測量法,瞬間風量測量法)

# START/ NEXT:

\* 若使用者選擇平均風量測量法,按下此鍵就會開始第一個測量,再按一 次就會進行下一個測量,風速計會加總所有的值再除以測量的次數

# 0/ SAMPLE/ AREA:

- \* 數字0按鍵
- \* 按下此鍵就可輸入風速測量的取樣時間
- \* 按下此鍵也可以輸入風量測量的風管面積 (參見Figure 3)

# II.2 LCD 螢幕顯示

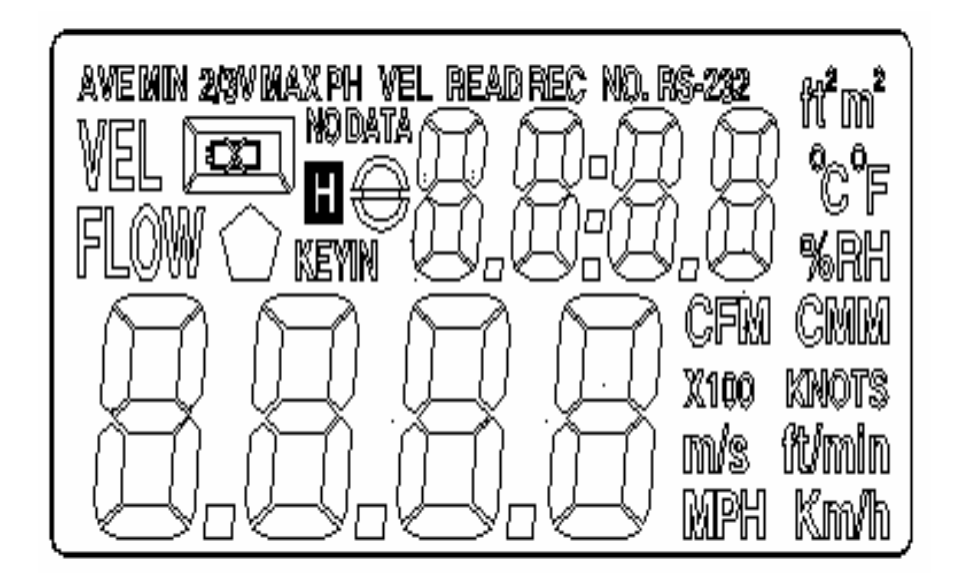

- **AVE:** 當使用者按下OPTION鍵選擇"平均風量測量法",這個符號就會顯示在螢幕上
- MIN: 按壓MAX/MIN鍵兩次,這個符號就會顯示,這表示測量 的最小值會出現在螢幕上
- 2/3V: 當使用者按下OPTION鍵選擇 "2/3最大風量測量法",這個 符號與MAX符號就會一起顯示在螢幕上
- MAX: 按壓MAX/MIN鍵一次,這個符號就會顯示,這表示測量 的最大值會出現在螢幕
- **READ:** 讀取(風速計內所儲存的)資料時,這個符號就會顯示
- REC NO.: 當風速計正在記錄資料時,REC符號就會顯示在螢幕上,NO.符號則是表示記錄的筆數會顯示在螢幕上
- RS-232: 當使用者啓動RS-232功能,這個符號就會顯示在螢幕上
- VEL: 當使用者按下 VEL/FLOW (數字4)鍵,並選擇風速測量功 能時,這個符號就會顯示在螢幕上
- FLOW: 當使用者按下 VEL/FLOW (數字4)鍵,並選擇風量測量功 能時,這個符號就會顯示在螢幕上
- □ ■: 電池電壓不足時,這個符號就會顯示
- NO DATA: 當這個符號顯示在螢幕上,表示風速計內無記錄資料
- H: 當這個符號顯示在螢幕上,表示數值被保留
- KEYIN: 當這個符號就會顯示在螢幕上,表示使用者需要輸入"風 管面積"或"取樣時間"

- **ft2**: 在測量風量的功能下,若這個符號顯示在螢幕上,表示風管面積的單位為平方呎
- m2: 在測量風量的功能下,若這個符號顯示在螢幕上,表示風 管面積的單位為平方公尺
- •C: 當這個符號顯示在螢幕上,表示風溫的單位為攝氏
- **•F:** 當這個符號顯示在螢幕上,表示風溫的單位為華氏
- **CFM:** 當這個符號顯示在螢幕上,表示風量單位為立方呎/分
- CMM: 當這個符號顯示在螢幕上,表示風量單位為立方公尺/分
- x100: 當這個符號顯示在螢幕上,表示: 實際的數值=螢幕上顯示的值數x100
- x10: 當這個符號顯示在螢幕上,表示: 實際的數值=螢幕上顯示的值數x10
- KNOTS: 當這個符號顯示在螢幕上,表示風速的單位為海浬/小時
- m/s: 當這個符號顯示在螢幕上,表示風速的單位為公尺/秒
- ft/min: 當這個符號顯示在螢幕上,表示風速的單位爲呎/分
- MPH: 當這個符號顯示在螢幕上,表示風速的單位為英哩/小時
- Km/h: 當這個符號顯示在螢幕上,表示風速的單位為公里/小時

# Ⅲ. 操作說明

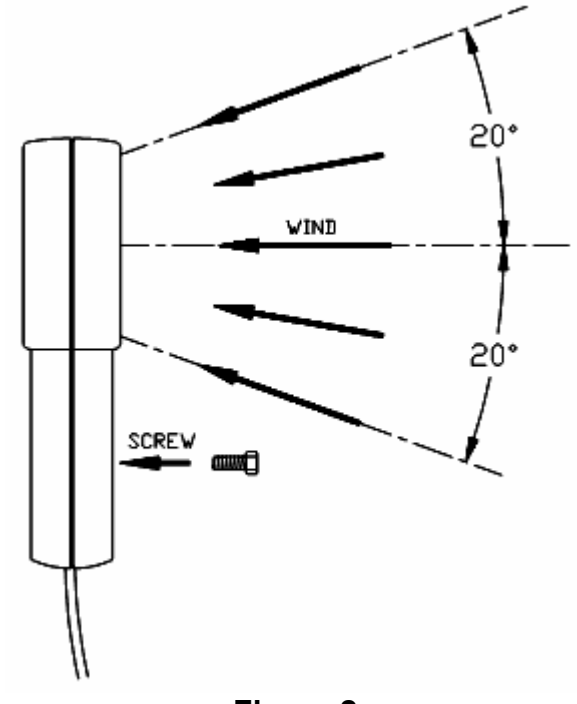

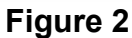

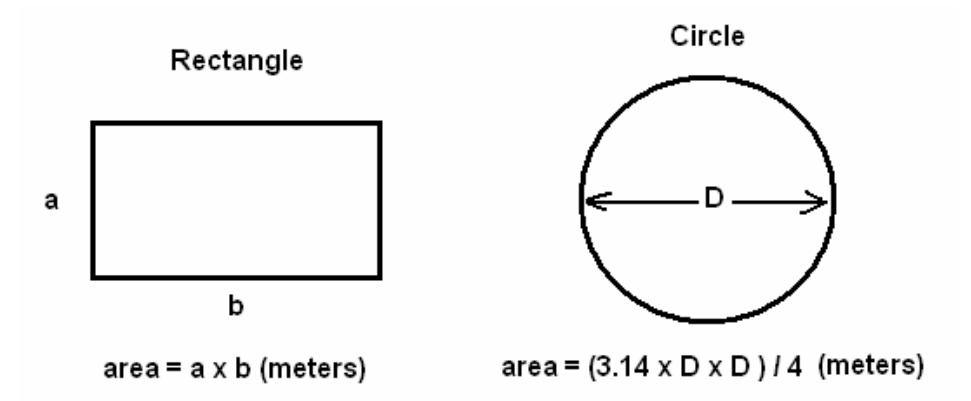

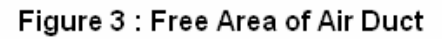

# III.1 風速測量 (參照 figure 2)

- 1. 按下 on/off鍵 將風速計開機。
- 2. 按下 VEL/FLOW (數字4) 按鍵選擇風速測量,符號VEL 會出現在LCD螢幕上
- 3. 按下 UNIT (數字3) 按鍵選擇自己想要的測量單位
- 4. 確定風向
- 5. 拿著風扇, 使氣流穿過風扇, 從風扇的背面到正面 (風扇背面: 螺絲孔; 風扇正面: 刻有ANEMOMETER字樣)
- 6. 等待2秒鐘讓讀值穩定
- 7. 爲使結果更準確,請確認風扇位於測量風向的20°之內

### III.2 風溫測量

- 1. 當風速計測量風速時,同時也會測量風溫
- 2. 按下 °C/°F (數字6) 按鍵選擇 °C 或 °F
- 3. 讓風通過風扇 (在風扇的中心點位置有一個熱電偶)
- 4. 從LCD螢幕讀取風溫的測量值

### Ⅲ.3 風量測量 (瞬間風量)

- 1. 按下 on/off鍵 將風速計開機。
- 2. 按下 VEL/FLOW (數字4) 按鍵選擇風量測量,符號 FLOW 會出 現在LCD螢幕上
- 3. 按下 UNIT (數字3) 按鍵選擇自己想要的測量單位 (CFM或CMM)
- 之前儲存的風管面積會出現在螢幕上方,若要輸入新的風管面 積,按下 AREA (數字0) 按鍵 (參照Figure 3),此時螢幕下方的 四位數字會變成空白,使用者就可輸入風管面積
- 5. 按壓 OPTION 鍵數次,直到螢幕不再顯示 AVE 或 2/3VMAX
- 使用者按壓數字鍵來輸入自己想要的風管面積,再按 ENTER 鍵。或是當使用者輸入完整的四位數後,風速計就會自動地輸入,使用者不必再按ENTER 鍵
- 7. 確定風向
- 8. 拿著風扇, 使氣流穿過風扇, 從風扇的背面到正面 (風扇背面: 螺絲孔; 風扇正面: 刻有ANEMOMETER字樣
- 9. 等待2秒鐘讓讀值穩定。

風量 = 風速 x 風管面積

### FLOW = VELOCITY '(FREE AREA)

10. 爲使結果更準確,請確認風扇位於測量風向的20°之內

## III.4 風量測量 (2/3 最大風量)

- 1. 按下 on/off鍵 將風速計開機。
- 2. 按下 VEL/FLOW (數字4) 按鍵選擇風量測量,符號 FLOW 會出 現在LCD螢幕上
- 3. 按下 UNIT (數字3) 按鍵選擇自己想要的測量單位 (CFM或CMM)
- 之前儲存的風管面積會出現在螢幕上方,若要輸入新的風管面 積,按下 AREA (數字0) 按鍵 (參照Figure 3),此時螢幕下方的 四位數字會變成空白,使用者就可輸入風管面積
- 5. 按壓 OPTION 鍵,選擇 2/3VMAX 測量方法
- 使用者按壓數字鍵來輸入自己想要的風管面積,再按 ENTER 鍵。或是當使用者輸入完整的四位數後,風速計就會自動地輸入,使用者不必再按ENTER 鍵
- 7. 確定風向
- 拿著風扇在風管中心點移動,進行風速測量,風速計會記錄下最大的風速値,並使用這個最大風速値計算出風量(照下列公式): 風速 = 2/3 x 最大風速 x 風管面積

# $FLOW = \frac{2}{3} \times \max(VELOCITY) \times (FREE AREA)$

9. 爲使結果更準確,請確認風扇位於測量風向的20°之內

### Ⅲ.5 風量測量 (平均風量)

- 1. 按下 on/off鍵 將風速計開機。
- 2. 按下 VEL/FLOW (數字4) 按鍵選擇風量測量,符號 FLOW 會出現在LCD螢幕上
- 3. 按下 UNIT (數字3) 按鍵選擇自己想要的測量單位 (CFM或CMM)

- 之前儲存的風管面積會出現在螢幕上方,若要輸入新的風管面 積,按下 AREA (數字0) 按鍵 (參照Figure 3),此時螢幕下方的 四位數字會變成空白,使用者就可輸入風管面積
- 5. 按壓 OPTION 鍵,選擇 AVE 測量方法
- 使用者按壓數字鍵來輸入自己想要的風管面積,再按 ENTER 鍵。或是當使用者輸入完整的四位數後,風速計就會自動地輸 入,使用者不必再按ENTER 鍵
- 7. 按下 START 鍵清除螢幕上一排的資料成為0
- 8. 確定風向
- 在風管內選擇測量點,選好一點之後,按下 NEXT 鍵來平均風量,螢幕上一排的數值會加1 (從這個數字就可看出有多少個點已經被平均了),測量點最多可以是12點

# $FLOW = \frac{1}{N}$ (VELOCITY)x (FREE AREA)

10. 爲使結果更準確,請確認風扇位於測量風向的20°之內

# III.6 保留讀值

按下 HOLD 鍵就可保留螢幕上的讀值。

## Ⅲ.7 找出最大值或最小值

按下 MAX/MIN 鍵就可記錄風速/風溫或風量的最大值或最小值。

### III.8 記錄單筆資料 (取樣時間=0)

- 1. 在 VEL (風速測量) 模式下,按下 SAMPLE (數字0) 鍵,設定取樣時間為0。先前儲存的取樣時間會顯示在螢幕的上一排。
- 2. 輸入數字0,再按 ENTER 鍵
- 每次按下REC鍵,LCD螢幕內的資料就會被存在記憶體中。
  (即使稍後移除電池,這些資料還是會被保存著。)

# Ⅲ.9 連續記錄資料(取樣時間≠0)

- 在 VEL (風速測量)模式下,按下 SAMPLE (數字0)鍵,照著自己 想要的數值 (1~240) 設定取樣時間。先前儲存的取樣時間會顯示在 螢幕的上一排。
- 2. 輸入想要的取樣時間,再按 ENTER 鍵
- 3. 一但按下 REC (數字9) 鍵,LCD螢幕的資料就會依著設定的取樣時 間被連續地儲存在記憶體中 (即使稍後移除電池,這些資料還是會 被保存著)。LCD螢幕上會出現 REC 符號,表示記錄的狀態。風速 計最多可以記錄2000筆資料。
- 4. 中止記錄:再次按下 REC (數字9) 鍵就可中止記錄。若使用者沒有 按下REC(數字9)鍵就將風速計關機,資料就會不見,因為最後一 筆資料位置沒有被儲存。但若儲存滿2000筆記錄,風速計也會中止 記錄,並將最後一筆資料位置儲存在記憶體中。

## III.10 逐筆讀取儲存在記憶體中的資料

- 1. 按下 READ (數字7) 鍵就可逐筆讀取儲存在記憶體中的資料。
- 在顯示資料之前,記錄筆數 (RECORD NUMBER) 會出現在LCD螢 幕的上一排。資料會逐筆出現,若讀到最後一筆記錄,接下來就會 跳到第一筆記錄。
- 3. 按下 RESET (數字8) 鍵就可離開讀取資料 (READ) 模式。

# Ⅲ.11 讀取儲存在記憶體中的某一筆資料

- 一但風速計進入讀取資料 (READ) 模式,使用者就可以選擇讀取記 憶體中的某一筆記錄。
- 2. 按下 SAMPLE (數字0) 鍵,再輸入想看的記錄筆數 (此時風速計已 經在讀取資料模式下)。
- 3. 按下 READ (數字7) 鍵,使用者想看的記錄就會顯示在LCD。
- 4. 按下 RESET (數字8) 鍵就可離開讀取資料 (READ) 模式。

### III.12 透過 RS-232C 傳送資料到 PC (限 AVM-07)

1. 在將風速計開機的同時按壓 RS-232 (數字1) 鍵不放,就可啓動RS-232傳輸功能。RS-232符號會顯示在LCD螢幕上。 2. 15位元的資料會被傳送至RS-232C埠 (1秒傳送1次)。

注意:一但啓動連續記錄資料功能,則RS-232傳送就會自動中止。

# III.13 傳送到 RS-232 的 15 個位元的資料格式

| Byte1:  | 0D (16進位)                                   |
|---------|---------------------------------------------|
| Byte2:  | bit4: 風速過載                                  |
|         | bit5: 面積過大                                  |
|         | bit6: 風溫過載                                  |
| Byte3:  | 0: m/s, 1: ft/min, 2: knots, 3:km/hr, 4:MPH |
| Byte4:  | bit2: 最大値                                   |
|         | bit3: 最小值                                   |
|         | bit4: 0-風速, 1-風量                            |
|         | bit5: 0-攝氏溫度, 1-華氏溫度                        |
|         | bit7: RS-232被啓動                             |
| Byte5:  | bit0: 0-CMM, 1-CFC,                         |
|         | bit3: 電池低電力                                 |
|         | bit4: 溫度過載                                  |
|         | bit5: 平均風量                                  |
|         | bit6: 2/3最大風量                               |
|         | bit7: 瞬間風量                                  |
| Byte6:  | LCD螢幕下一排的小數點                                |
|         | bit0: x100                                  |
|         | bit1: x10                                   |
|         | DIT2: X1                                    |
|         | DIT3: 0P1 (取石遼)<br>bit4: dp2                |
|         | bit5: dp3 (景左邊)                             |
| Byte7:  | ICD 祭募上—排的小數戰                               |
| Byter.  | hit? x1                                     |
|         | bit3: dp1 (最右邊)                             |
|         | bit4: dp2                                   |
|         | bit5: dp3 (最左邊)                             |
| Byte8:  | LCD螢幕上一排的第3位數字 (最大的數)                       |
| Byte9:  | LCD螢幕上一排的第2位數字                              |
| Byte10: | LCD螢幕上一排的第1位數字                              |

- Byte11: LCD螢幕上一排的第0位數字 (最小的數)
- Byte12: LCD螢幕下一排的第3位數字 (最大的數)
- Byte13: LCD螢幕下一排的第2位數字
- Byte14: LCD螢幕下一排的第1位數字
- Byte15: LCD螢幕下一排的第0位數字 (最小的數)

### III.14 下載資料至 PC (限 AVM-07)

按下 "D. LOAD (數字5)" 按鍵,就可將儲存在記憶體中所有的資料 傳送到RS-232埠。

### III.15 儲存在記憶體中的資料格式

| Byte0:      | 0D (16進位)            |
|-------------|----------------------|
| Byte1:      | 校正資料 0               |
| Byte2:      | 校正資料 1               |
| Byte3:      | 校正資料 2               |
| Byte4:      | 取樣時間                 |
| Byte5:      | 最後一筆記錄筆數 (低位元)       |
| Byte6:      | 最後一筆記錄筆數 (高位元)       |
| Byte7:      | 風管面積 (低位元)           |
| Byte8:      | 風管面積 (高位元)           |
| Byte9:      | 面積的小數點 (參照byte 778)  |
| Byte10-768  | 保留                   |
| Byte769-784 | 第1筆記錄 (16位元 / 每筆記錄)  |
| Byte769:    | LCD螢幕下一排的第0位數字(最小的數) |
| Byte770:    | LCD螢幕下一排的第1位數字       |
| Byte771:    | LCD螢幕下一排的第2位數字       |
| Byte772:    | LCD螢幕下一排的第3位數字(最大的數) |
| Byte773:    | LCD螢幕上一排的第0位數字(最小的數) |
| Byte774:    | LCD螢幕上一排的第1位數字       |
| Byte775:    | LCD螢幕上一排的第2位數字       |
| Byte776:    | LCD螢幕上一排的第3位數字(最大的數) |

LCD螢幕上一排的小數點 Byte777: bit2: x1 bit3: dp1 (最右邊) bit4: dp2 bit5: dp3 (最左邊) Byte778: LCD螢幕下一排的小數點 bit0: x100 bit1: x10 bit2: x1 bit3: dp1 (最右邊) bit4: dp2 bit5: dp3 (最左邊) bit0: 0-CMM, 1-CFM Byte779: bit3: 電池低電力 bit4: 溫度渦載 bit5: 平均風量 bit6: 2/3最大風量 bit7: 瞬間風量 **bit2**: 最大值 Byte780: **bit3**: 最小值 bit4:0-風速, 1:風量 bit5: 0-攝氏, 1-華氏 bit7: 啓動RS-232 Byte781: 0: m/s, 1: ft/min, 2: knots, 3:km/hr, 4:MPH Byte782: bit4: 風速過載 **bit5**: 面積過大 bit6: 溫度渦載 Byte783: 沒有使用

Byte784: 沒有使用

Byte785-32768 第2筆記錄~第2000筆記錄

# III.16 清除儲存在記憶體中的所有資料

按壓CLEAR(數字8)鍵不放並同時開機,就可清除記憶體中的資料。

Ⅳ. 規格

# 電器規格: (23℃±5℃)

### 風速測量範圍:

| 單位        | 範圍          | 解析度          | Threshold | 準確率       |
|-----------|-------------|--------------|-----------|-----------|
| m/s       | 0.0 - 45.0  | 0.01         | 0.5       | ±3% ± 0.3 |
| ft/min    | 0 - 8800    | 2            | 60        | ±3% ± 20  |
| knots     | 0.0 - 88.0  | 0.02         | 0.6       | ±3% ± 0.2 |
| Km/hr     | 0.0 - 140.0 | 0.04         | 1.0       | ±3% ± 0.4 |
| mph       | 0.0 - 100.0 | 0.02         | 0.7       | ±3% ± 0.2 |
| m/a: 八口/新 | ft /        | min: III/ /\ | knot      | 、 海田 / 小哇 |

m/s: 公尺/ 秒 Km/hr: 公里/ 小時 ft/min: 呎/ 分 mph: 英哩/ 小時 knots: 海哩/ 小時

### 單位轉換表:

|          | m/s     | ft/min | knots   | Km/hr   | mph     |
|----------|---------|--------|---------|---------|---------|
| 1 m/s    | 1       | 196.87 | 1.944   | 3.60    | 2.24    |
| 1 ft/min | 0.00508 | 1      | 0.00987 | 0.01829 | 0.01138 |
| 1 knot   | 0.5144  | 101.27 | 1       | 1.8519  | 1.1523  |
| 1 Km/hr  | 0.2778  | 54.69  | 0.54    | 1       | 0.6222  |
| 1 mph    | 0.4464  | 87.89  | 0.8679  | 1.6071  | 1       |

### 風溫範圍:

|    | 範圍           | 解析度  | 準確率  |
|----|--------------|------|------|
| °C | 0 - 45.0     | 0.2  | ±1.0 |
| °F | 32.0 - 113.0 | 0.36 | ±1.8 |

風量範圍: (自動檔位, CMM: 0-45.00 m/s, CFM: 0-8800 ft/min)

|                            | 範圍         | 解析度         | Area        |
|----------------------------|------------|-------------|-------------|
| CFM (ft <sup>3</sup> /min) | 0 - 999900 | 0.001 - 100 | 0.001- 9999 |
| CMM (m <sup>3</sup> /min)  | 0 - 999900 | 0.001 - 100 | 0.001- 9999 |

CFM (ft<sup>3</sup>/min)=Wind Velocity(ft/min)x Area(ft<sup>2</sup>)

CMM (m<sup>3</sup>/min)=Wind Velocity(m/s)x Area(m<sup>2</sup>)x60

| 軸承:    人造寶石軸承      溫度感應器:    K型熱電偶      螺孔尺寸:    1/4" x 20      工作溫度:    錶: 0 °C ~ 50°C (32 °F ~ 122°F) |  |
|----------------------------------------------------------------------------------------------------|--|
| 溫度感應器:    K型熱電偶      螺孔尺寸:    1/4" x 20      工作溫度:    錶: 0 °C ~ 50°C (32 °F ~ 122°F)                    |  |
| 螺孔尺寸:    1/4" x 20      工作溫度:    錶: 0 °C ~ 50°C (32 °F ~ 122°F)                                         |  |
| 工作溫度: 錶: 0 °C ~ 50°C (32 °F ~ 122°F)                                                                    |  |
|                                                                                                    |  |
| 風扇: 0°C~60°C (32 °F~140°F)                                                                              |  |
| 工作溼度: 小於80% RH                                                                                          |  |
| 工作壓力: 500 mB ~ 2 Bar                                                                                    |  |
| 儲存溫度: -40°C ~ 60°C (-40°F ~ 140°F)                                                                      |  |
| 消耗電流: 約 3mA                                                                                             |  |
| 電池類型: 9V                                                                                                |  |
| 電池壽命: 50小時 (使用 300mAh電池)                                                                                |  |
| 風速測量之平均期間: m/s 約0.6 秒                                                                                   |  |
| ft/min 約1.2 秒                                                                                           |  |
| knots 約1.2 秒                                                                                            |  |
| 約2.2 秒                                                                                                  |  |
| 尺寸:錶 88 x 168 x 26.2mm                                                                                  |  |
| (3.46" x 6.61" x 1.03")                                                                                 |  |
| 尺寸: 風扇 66 x 132 x 29.2mm                                                                                |  |
| (2.60" x 5.22" x 1.15")                                                                                 |  |
| 重量: 350g / 12.34oz (含電池)                                                                                |  |
| 附件: 皮袋 x 1                                                                                              |  |
| 說明書 x 1                                                                                                 |  |
| 9V 電池 x 1                                                                                               |  |
|                                                                                                    |  |
| 軟體CD x 1 (限AVM-07)                                                                                      |  |
| 軟體CD x 1 (限AVM-07)<br>軟體說明書 x 1 (限AVM-07)                                                               |  |

-船相枚:

# V. 更換電池

當LCD螢幕出現電池低電力符號,請依照下列步驟更換電池:

- 1. 按下On/Off鍵將風速計關機。
- 2. 將電池蓋的螺絲鬆開,然後打開電池蓋。
- 3. 取出舊的9V電池,換上新電池。
- 4. 放回電池蓋,再將電池蓋的螺絲鎖緊。

# VI. 維護與清潔

- 1. 僅給予合格的技術人員進行維修工作。
- 2. 請使用濕布及中性清潔劑,清潔機身、連接線等。
- 3. 如長時間不使用本儀錶,請移除儀錶內電池。

# 代理商、經銷商、進口商、或製造商聯絡資料 (地址、電話)